デジタルアーカイブ福井 利用ガイド3

## 「詳細検索で歴史的公文書を探す」

「詳細検索」のメニューから「歴史的公文書」を選択し、検索条件を入力します。
 例:「三八豪雪」に関する文書を検索したい場合

| デジタルア<br>福井県文書館・図書館・辺       | ノーカイブ福井<br>ると文学館                                                                       |                                                                                                    |
|-----------------------------|----------------------------------------------------------------------------------------|----------------------------------------------------------------------------------------------------|
| <sub>戻る</sub> URL表示<br>詳細検索 |                                                                                        | <ul> <li>① ノリーワートに「家当」と人力</li> <li>【注意】例えば、「三八豪雪」では</li> <li>ヒットしません。検索がうまくいかない場合は、一般的なキーワードを</li> </ul> |
| 古文書<br>越前松平家                | ≫ 検索条件 歴史的公文書 >>> 関節検索へ 2 (第一) 2 (第一) 2 (4.2)                                          | 入力してみましょう。                                                                                               |
| 歷史的公文書<br>新聞                | ン         フリーワード         豪雪           湾冊表題                                             | AND検索 V<br>部分一致 V AND検索 V                                                                                |
| 県報<br>写真<br>デジタル資料          | 文書件名                作成年度(和暦)             昭和、38年~昭和、38年              》         作成年度(西暦) | [ <i>1</i> 御分一致 ▼ [ AND検索 ▼]                                                                             |
| 古典籍等<br>ふるさと文学館資料           | >>>     文書施行年月日(和曆)     ●     ●     ●       >>>     ●     ●     ●     ●                | ②作成年度を入力<br>【注意】作成年度は、「簿冊」<br>に対応しています。                                                                  |
| 行政刊行物<br>(県政情報センター)         | 文書施行年月日(西暦)     年     月     日 ~ (       作成部     ////////////////////////////////////   | 一 「 「 「 「 「 「 「 「 」 「 」 「 」 「 」 」 に 、 に 、 に 、 に 、 に 、 に 、 に 、 に 、 に 、                                    |
| Г                           |                                                                                        | なくなります。                                                                                                  |

2 検索結果 (簿冊) が表示されます。

| 検索結果                                                                                                    | 一覧                                                                                                    |                                     |                      |
|----------------------------------------------------------------------------------------------------|----------------------------------------------------------------------------------------------------|-------------------------------------|----------------------|
| <ul> <li>2 縮小画像の表示/非表示</li> <li>最初 </li> <li>品初 </li> <li>4 1 &gt; ▷▷ 最後</li> <li>3 (件= 1 ~ 3 (件= 1)</li> <li>3 (件= 1)</li> <li>3 ( (1)</li> <li>4 (1)</li> <li>4</li></ul> |                                                                                                    |                                     |                      |
| 表示 100 ~                                                                                                    | 件表示順簿冊表題、昇順、理表示                                                                                                    |                                     |                      |
| 全て選択<br>選択/No                                                                                                    | 全て解除         閲覧復写中           サムネイル         資料種別 / タイトル / 資料情報                                                                                              |                                     |                      |
| □1                                                                                                    | <b>公文書(簿冊)</b><br>【簿冊表題】38 <mark>表</mark> □<br>【簿冊番号】4218<br>【作成年度】1963年(昭和38)~1963年(昭和38)<br>【受入年度】1991年(平成3),【審査状況】審査済                                   | 公文書(簿冊)<br><b>作成部</b><br>教育庁<br>総務部 | (3件)<br>(2件)<br>(1件) |
| □ 2                                                                                                    | <b>公<del>文書(簿冊)</del></b><br>【簿冊表題】昭和38年1月 <mark>豪雪</mark> 国庫負担事業計画書・市町村立学校<br>【簿冊番号】2747<br>【作成年度】1963年(昭和38)~1963年(昭和38)<br>【受入年度】1989年(平成1),【審査状況】(未審査) | <b>作成課</b><br>総務課<br>財政課            | (2件)<br>(1件)         |
| □ 3                                                                                                    | <b>公文書(簿冊)</b><br>【簿冊表題】 <mark>豪</mark> 響災害復旧(38 <mark>豪雪</mark> )<br>【簿冊番号】372<br>【作成年度】1963年(昭和38)~1963年(昭和38)<br>【受入年度】1987年(昭和62),【審査状況】(未審査)          | <b>元号</b><br>昭和                     | (3件)                 |

## 3 簿冊の目録情報が表示されます。

| 38豪雪対策           |                                  |                   |  |
|------------------|----------------------------------|-------------------|--|
| 戻る 目録一覧に戻る URL表示 |                                  | لراله الم         |  |
| 言羊紙田             |                                  | 件名目録一覧            |  |
| 目録種別             | 公文書(簿冊)                          |                   |  |
| 簿冊表題             | 38豪雪対策                           |                   |  |
| 簿冊番号             | 4218 文書件名を確認したい場                 |                   |  |
| 作成年度             | 1963年(昭和38)~1963年(昭和38)          | 「件名日録一見」をクリックします。 |  |
| 作成部              | 総務部                              |                   |  |
| 作成課              | 財政課                              |                   |  |
| 受入年度             | 1991年(平成3)                       |                   |  |
| 件数               | 9                                |                   |  |
| 備考               |                                  |                   |  |
| 利用上の注記(原本閲覧)     | 文書館に事前にお問い合わせください(0776-33-8890)。 |                   |  |
| 利用上の注記(二次利用)     | 文書館に事前にお問い合わせください(0776-33-8890)。 |                   |  |

## 4 件名目録が表示されます。

| 38豪雪対策                                                                                                |                                                                                                    |                                 |  |
|----------------------------------------------------------------------------------------------------|----------------------------------------------------------------------------------------------------|---------------------------------|--|
| 戻る 目録-                                                                                                | -覧に戻る<br>URL表示                                                                                                    | へいプ                             |  |
| 件名目録一                                                                                                 |                                                                                                    | 文書の閲覧を希望する場合は<br>該当文書に を入れ、「閲覧複 |  |
| <ul> <li>✓ 縮小画像の表示/非表示</li> <li>最初 </li> <li>員初 </li> <li>● ○ ○ 最後</li> <li>9 件中 1 ~ 9 件表示</li> </ul> |                                                                                                    |                                 |  |
| 表示 100 ✔ 件<br>全て選択                                                                                    | 表示順[文書件名▼] 昇順▼ <b>再表示</b><br>全て解除                                                                                              | 閲覧複写申込                          |  |
| 選択/No                                                                                                 | サムネイル 資料種別 / 会                                                                                                    | タイトル / 資料情報                     |  |
| 01                                                                                                    | 公文書(件名)<br>【簿冊表題】38豪雪対策,【簿冊番号】4218<br>【文書件名】昭和38年1月豪雪害対策要望書,【文書番号】9<br>【文書施行年月日】1963年(昭和38)03月<br>【資料概要】(P.269)昭和38年1月豪雪害対策要望書 |                                 |  |
| □2                                                                                                    | 公文書(件名)<br>【簿冊表題】38豪雪対策,【簿冊番号】42:<br>【文書件名】気象概況,【文書番号】1<br>【文書施行年月日】1963年(昭和38)01月<br>【資料概要】(P.1)気象概況[添付資料]雪                   | 18<br>26日<br>雪量分布図 県内積雪量        |  |

※文書の閲覧を希望する場合は、事前に「閲覧複写申込」の手続きを行う必要があります。 ※「閲覧複写申込」の方法については<u>利用ガイド5</u>を参照してください。

## 階層検索について

1 「詳細検索」のメニューから「歴史的公文書」を選択し、「階層検索へ」をクリックします。

| デジタルアーカイブ福井 |        |                                           |                      |                                       |
|-------------|--------|-------------------------------------------|----------------------|---------------------------------------|
| 戻るURL表示     |        |                                           |                      | ヘルプ                                   |
| 詳細検索        |        |                                           |                      |                                       |
| 古文書         | >>     | 検索条件 歴史的公文書                               |                      |                                       |
|             | ~~<br> | 階層検索へ                                     | ☑簿冊 ☑件名              |                                       |
| 新聞          | »      | フリーワード                                    | 空白区切りで最大10単語まで入力できます | AND検索 V                               |
| 県報          | >>     | > (注意) (注意) (注意) (注意) (注意) (注意) (注意) (注意) |                      | □ 部分一致 ♥ AND検索 ♥       部分一致 ♥ AND検索 ♥ |
| 写真          | »      | 作成年度 (和曆)                                 |                      |                                       |
| デジタル資料      | >>>    | 作成年度 (西暦)                                 | 年~年                  |                                       |
| 古典籍等        | >>     | 文書施行年月日 (和暦)                              |                      |                                       |
| ふるさと文学館資料   | >>     |                                           |                      |                                       |
| 行政刊行物       |        | 文書施行年月日 (西暦)                              | 年月日~ 年月              | B                                     |
| (県政情報センター)  | "      | 作成部                                       |                      | AND検索 V                               |
|             |        | 作成課                                       |                      | OR検索 ✔                                |
|             |        | 簿冊番号                                      |                      | 完全一致 🖌 OR検索 🖌                         |
| 検索条件クリア     |        |                                           |                      |                                       |

2 福井県庁に属する部・課から歴史的公文書(簿冊・件名)の検索ができます。

| 検索条件 歴史的公式       | 文書 階層検索                |          |
|------------------|------------------------|----------|
|                  |                        | □総務課     |
| 通常検索へ            | ☑ 簿冊  ☑ 件名             | □教職員課    |
| 711-7-5          | 南方原語()本目 (40世話・スコンス・ナー | □管理課     |
| <i>JJJJI</i>     | 空日区切りで取入10単語まで入力できます   | □指導課     |
| 階層               | 全て開く全て閉じる              | □調査統計課   |
|                  |                        | □社会教育課   |
|                  |                        | □体育課     |
|                  |                        | □庶務課     |
|                  |                        | □学校教育課   |
|                  |                        | □施設課     |
|                  |                        | □保健体育課   |
|                  |                        | □福利課     |
|                  | □人事委員会                 | □文化室     |
|                  | 田選挙管理委員会               | □文化課     |
|                  | 田商工労働部                 | □牛涯学習課   |
|                  |                        | □ スポーツ課  |
| 日    県立大学設立準備事務局 |                        |          |
|                  |                        |          |
|                  |                        |          |
|                  |                        |          |
|                  |                        | 山我防災月沫   |
|                  |                        | 山人ホーツ保健課 |